### iPad註冊MDM記錄及啟動程序

| 1) 選擇語言 |          |   |
|---------|----------|---|
|         |          |   |
|         | 繁體中文     | > |
|         | English  | > |
|         | 简体中文     | > |
|         | 日本語      | > |
|         | Español  | > |
|         | Français | > |
|         | Deutsch  | > |
|         | Русский  | > |

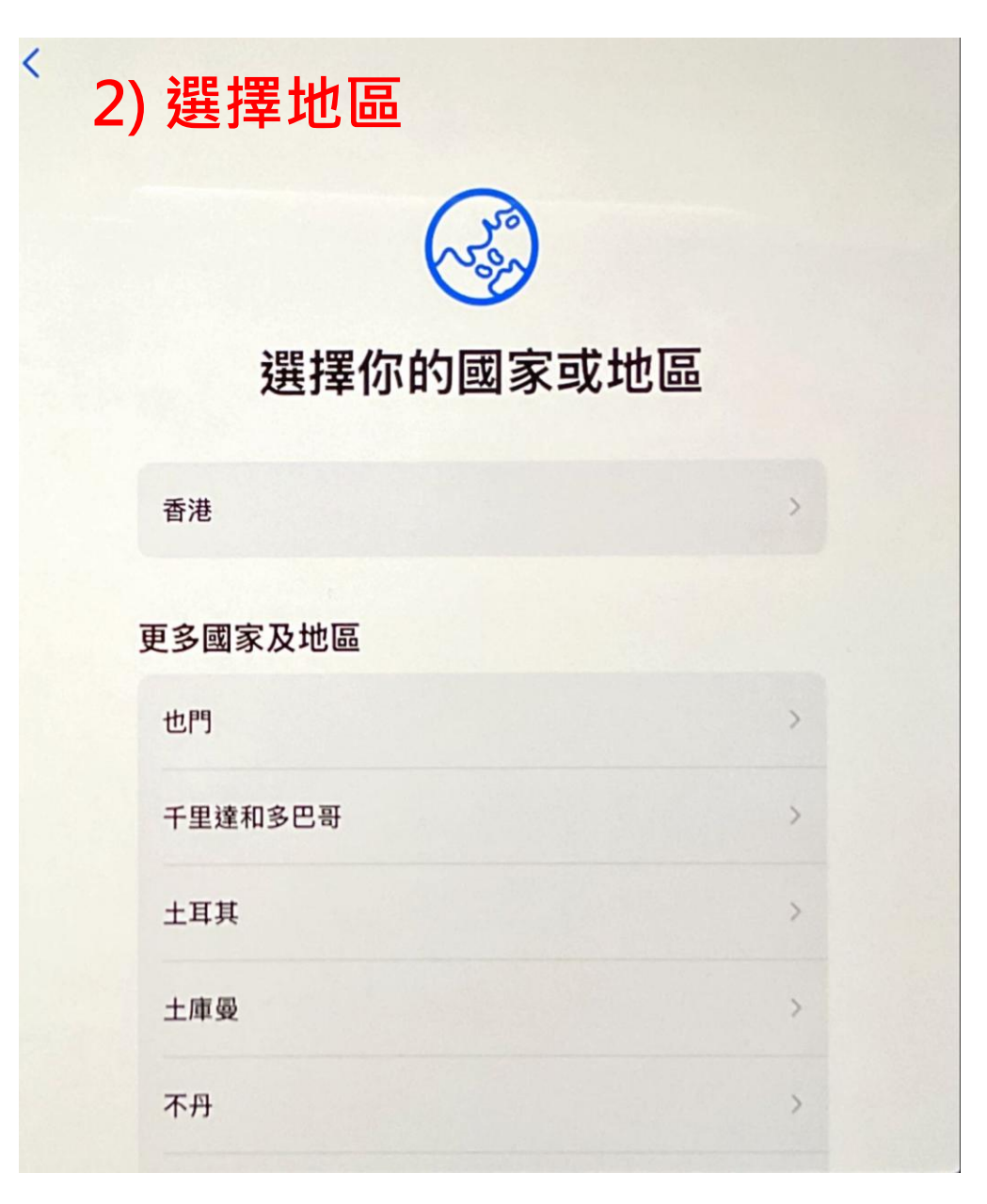

## < ∞ 3) 設定鍵盤及語音功能

### 書寫和朗讀語言

以下語言常用於你所在的地區。你可以設定 iPad來使用這些設定,或個別自訂這些語言。

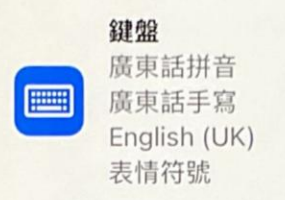

**聴寫** 廣東話 英文(英國)

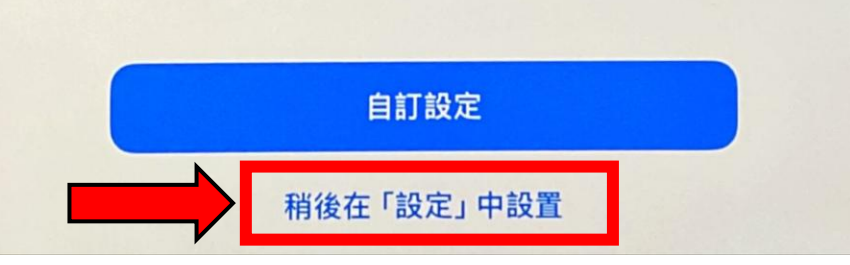

## < ∞ 4) 設定外觀

### 外觀

1

+

大

選擇文字和圖像在iPad上的外觀。

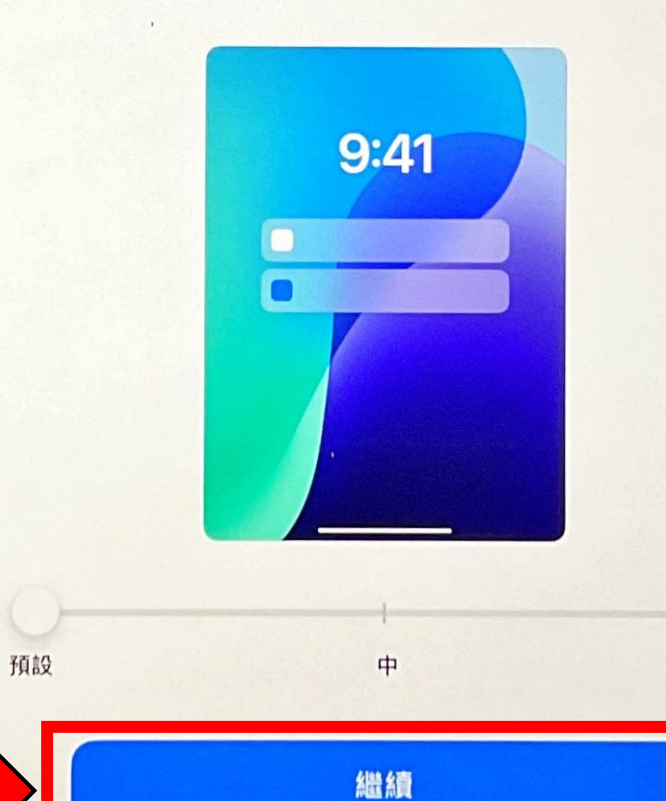

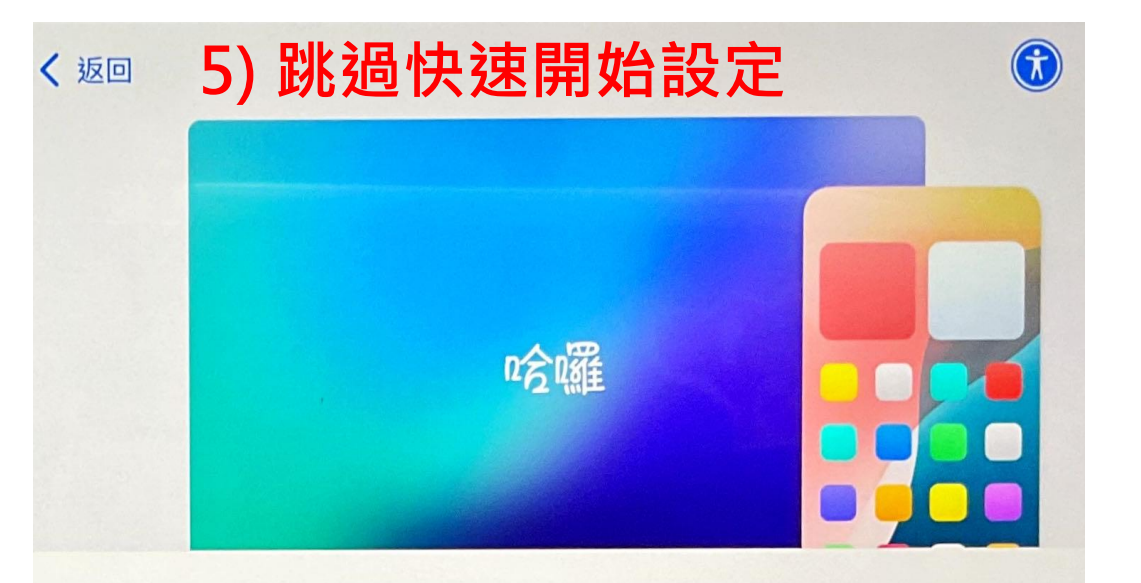

### 快速開始

🔆 正在尋找附近的裝置…

將現時使用的iPhone或iPad靠近此iPad以登入和設定。

如你的其他 iPhone或 iPad 上未有顯示為設定此 iPad 的選項, 請確定正在執行 iOS 11或以上版本,並且已開啟藍牙。你亦 可以選擇手動設定此 iPad。 <<sup>返回</sup> 6)連接家中wifi網絡

**?** 

選擇Wi-Fi網絡

不使用其他裝置進行設定

### <∞∞ 7) 接受資料與私隱條款

# 資料與私隱

# 此圖像會在有 Apple 功能詢問可否使用你的個人資料時出現。

Apple只在有需要時才會收集此資料,以啟用特定功能、確保 Apple 服務安全或將你的體驗個人化。

Apple堅信私隱是基本人權,因此每項Apple產品的設計都 將盡可能收集和使用最少的資料及在裝置端處理,並且你對 個人資料保有檢視權和控制權。你在此裝置上的資料也會加 密,並會在重設至出廠設定時永久移除。

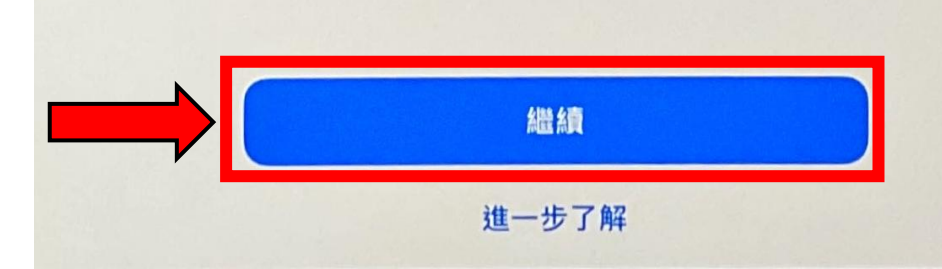

### < 8) 將iPad註冊到學校MDM平台

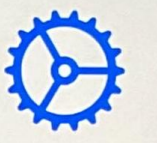

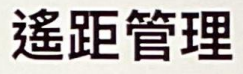

此iPad的擁有者:

Tin Shui Wai Methodist Primary School

需要遙距管理,將會允許此機構設定電郵和網絡帳户、安裝 並設定App,以及管理此iPad的設定。

進一步了解遙距管理

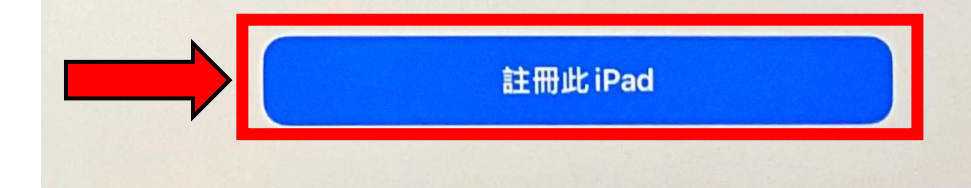

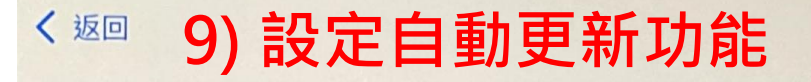

# 0

### 自動更新iPad

未來的軟件更新項目將會在發佈時自動為你下載和 安裝。你可以在「軟件更新」設定中管理此選項。

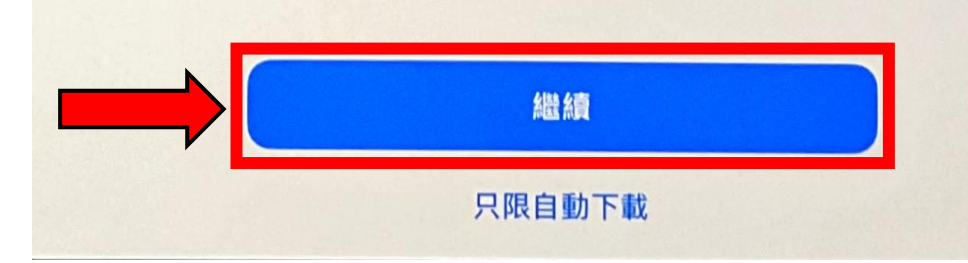

< 201 10) 啟動螢幕使用時間功能

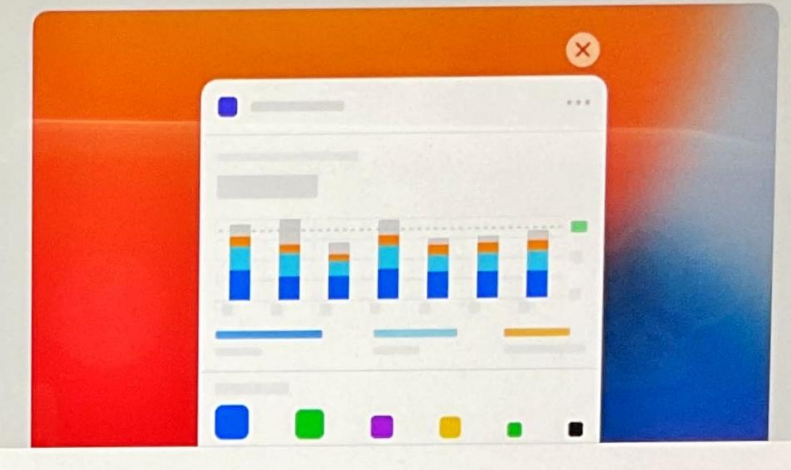

### 螢幕使用時間

取得每週報告以便了解你的螢幕使用時間並對要 管理的 App 設定時間限制。你亦可以在小孩裝置 上使用「螢幕使用時間」並設定分級保護控制。

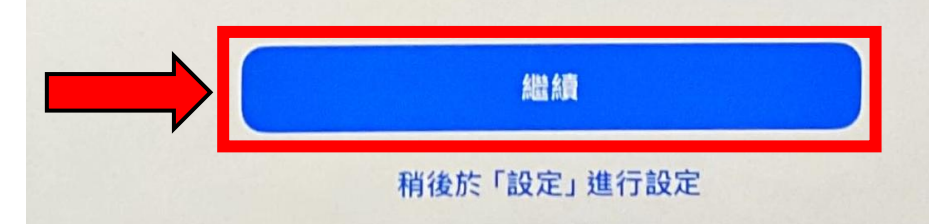

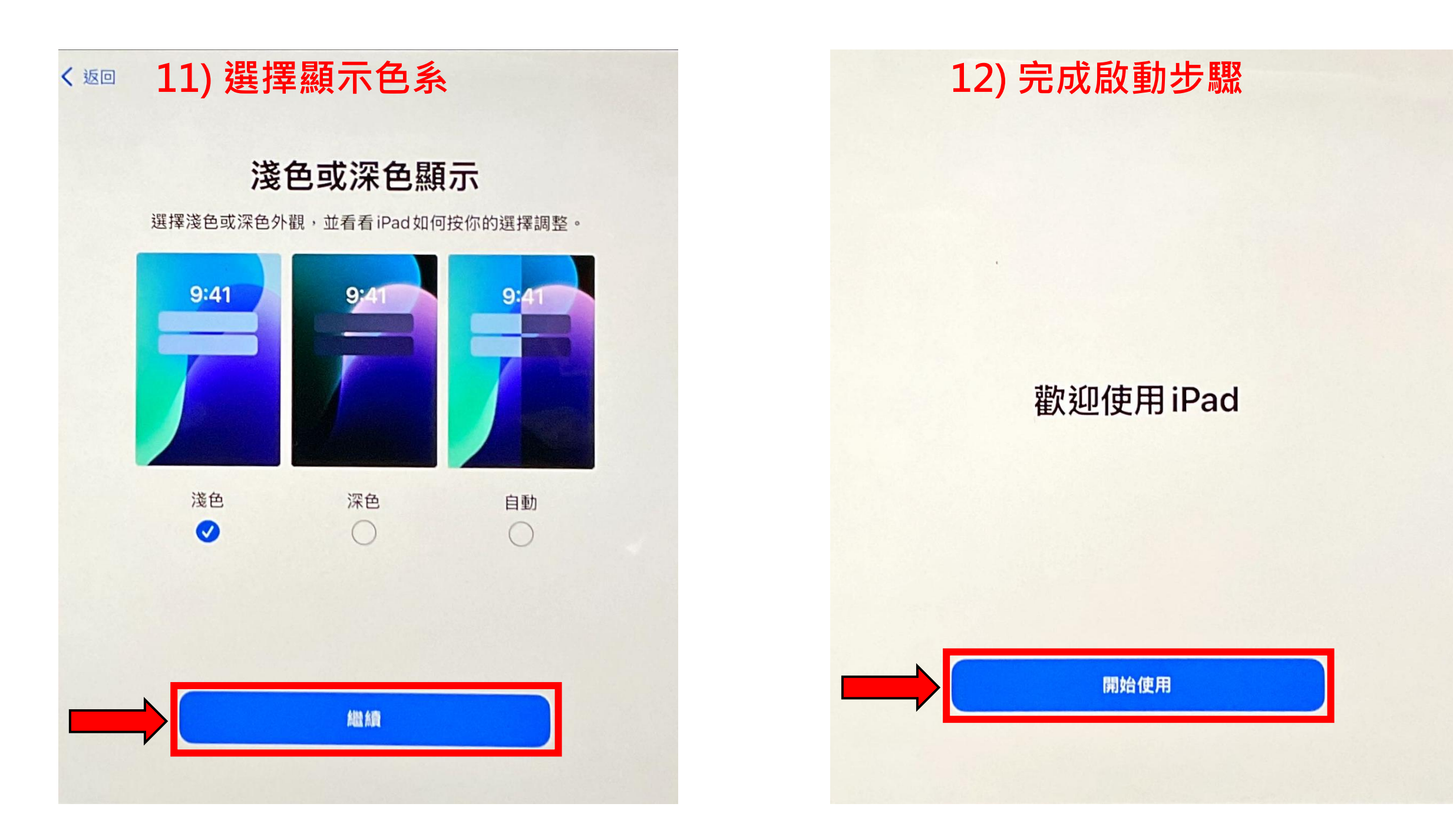